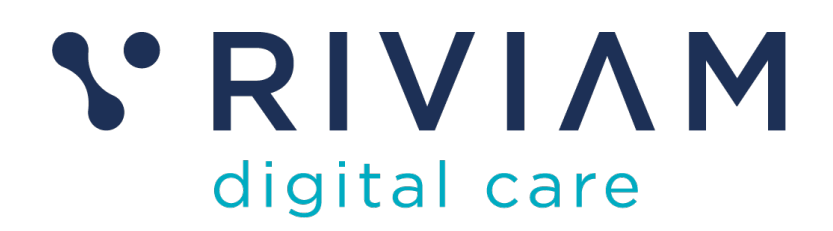

## Guide for Users of RIVIAM's Digital Immunisations Service

How to: Triage Consents

17<sup>th</sup> August 2021 v0.1

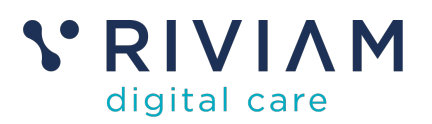

## 1 Introduction

This guide explains how to Triage consents on the RIVIAM Digital care platform. It starts out explaining the different triage queues and where to find them. Then it covers how to carry out triage of the different queues, and how to manage the triage process. This includes recording any discussions about a specific patient, and moving that patient along in the workflow - either to another triage step, to be ready to immunise or to decline consent.

For the best experience using the RIVIAM Digital Care platform, please use the latest versions of Chrome, Edge, Safari or Firefox.

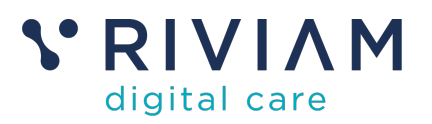

## 2 Overview of the Triage Options

When consents come into RIVIAM, they are routed into different queues, depending on the answers to various questions in the eConsent form.

The rules governing how consents are routed are similar across immunization programmes, but there can be differences, usually driven by the clinical policies of a given immunization team.

In most Immunisation programmes you would find the following triage queues. The checks start with the top rule and work through to the bottom:

| Queue Name                                    | Conditions                                                                                                    |
|-----------------------------------------------|----------------------------------------------------------------------------------------------------|
| DoB Triage                                    | If the patient DoB falls outside the range of the expected school year group to be immunised                                                                                                 |
| Relationship Triage                           | If the parent relationship falls into specific categories that the Immunisation Team want to validate                                                                                        |
| Clinical Triage                               | If any of the patient history questions relating to<br>underlying conditions or allergies are set to Yes                                                                                     |
| Duplicate &<br>Conflicting Consents<br>Triage | If two people submit the same consent for a child,<br>the referrals go into the duplicate consent queue. If<br>the consents are different, the referrals are flagged<br>as conflicting.      |
| Demographic Check                             | This is triggered where the data entered on the<br>eConsent form doesn't match information provided<br>up front by the Immunisation Team. Typically this<br>would be address and NHS number. |
| Ready                                         | If none of the rules above have been triggered, the patient is ready to be immunized.                                                                                                    |

Figure 1 – Triage types

#### NOTES

- In programmes where no patient demographic data has been provided up front, the demographic check status is equivalent to Ready. If a second record then comes in for that child, then the referral would be put into either the duplicate or conflicting consents queue.
- Not all consent statuses are visible in either the clinical spreadsheet or the RIVIAM app. The following table indicates what is visible on what platform.

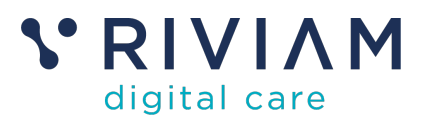

| Consent Status                      | Appears on clinic<br>sheet | Appears on mobile<br>App |  |  |
|-------------------------------------|----------------------------|--------------------------|--|--|
| Consent given                       | Yes                        | Yes                      |  |  |
| Consent not given                   | Yes                        | Yes                      |  |  |
| Conflicting consents                | No                         | No                       |  |  |
| Declined (clinically or by service) | No                         | No                       |  |  |
| Declined (out of cohort)            | No                         | No                       |  |  |

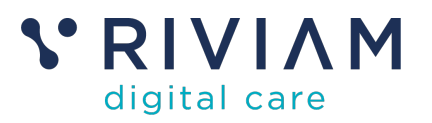

## 3 The Triage Process

The following flow diagram shows the process to follow when carrying out Triage activities.

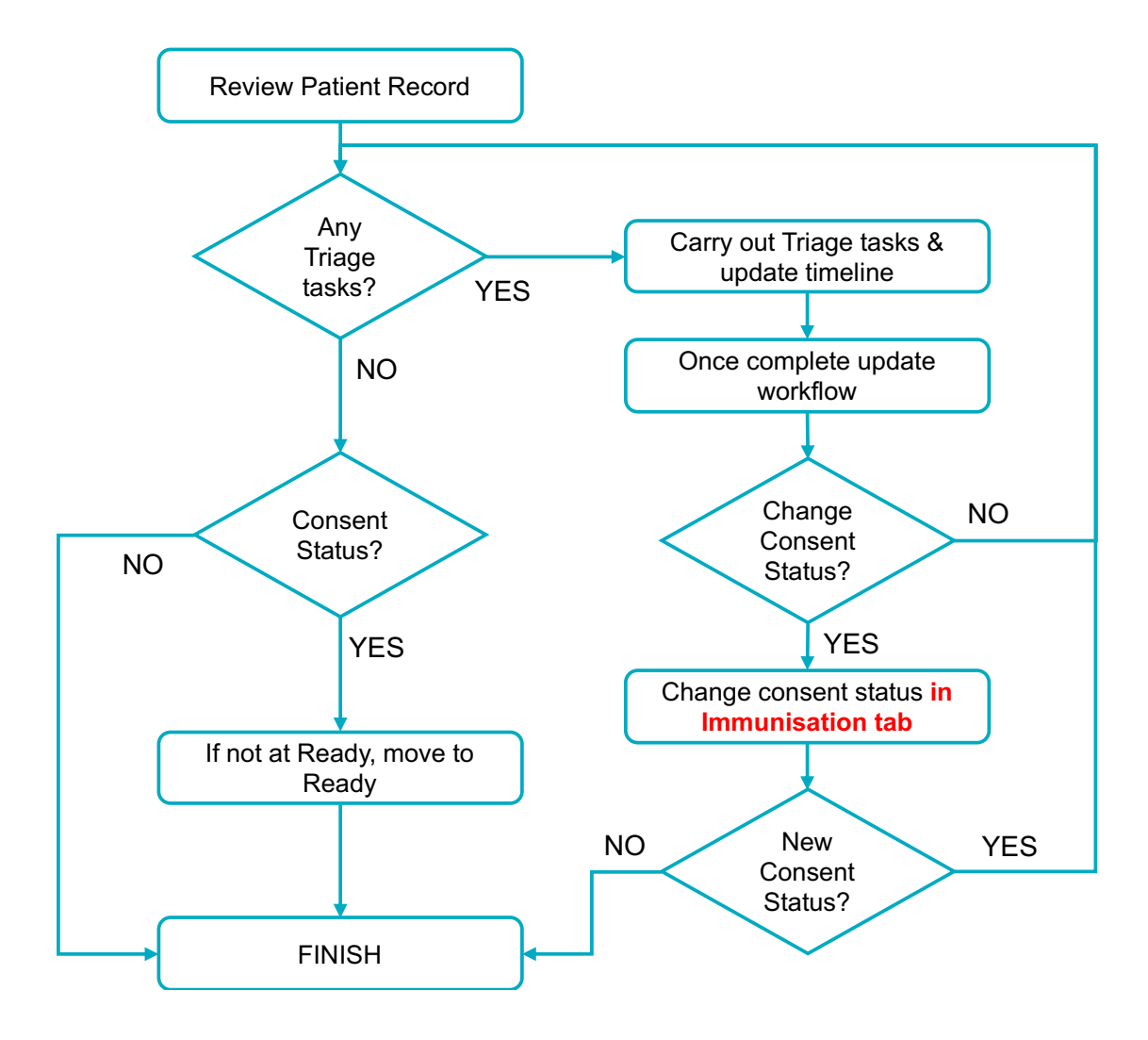

Figure 2 – Triage process

The process is quite straightforward – if an initial check indicates Triage is needed, you work through that triage, and once complete, check for any more. You keep working thorough until all triage has been completed. As you go through the triage you are able to record any details, which appear on the patient timeline.

If at any point your triage checks require that the consent status needs to be changed, this MUST BE DONE in the Immunisations tab. Changing consent status here automatically updates the workflow.

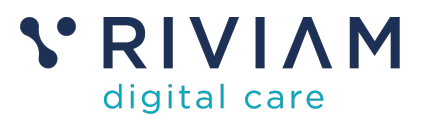

## 4 Where to find who needs Triage

There are two views that clinicians will use when looking at which patients need to be triaged.

#### 4.1 Programme view

To see what the triage queues are and how many people are in them, you start by going to the referrals dashboard

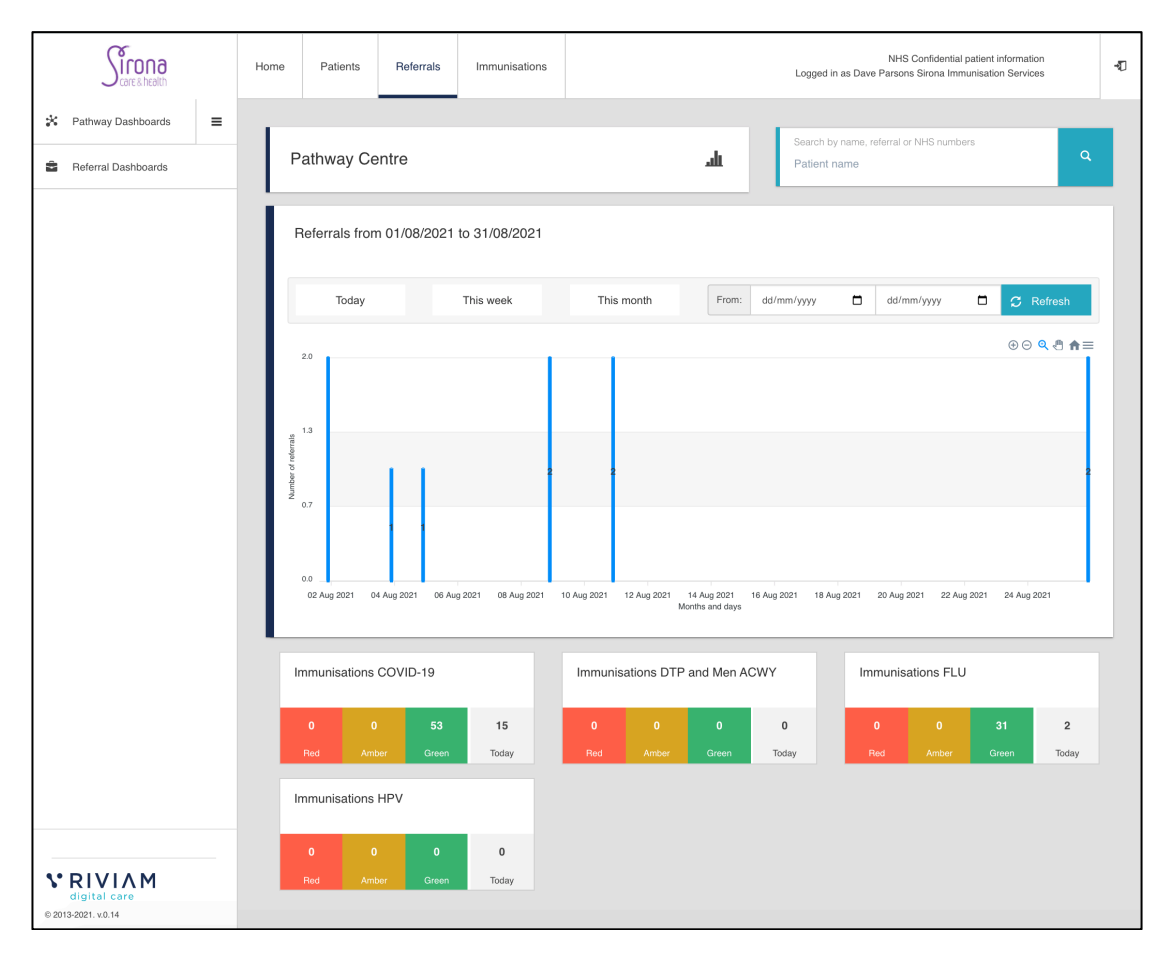

Figure 3 – Triage programme view

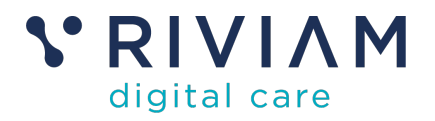

From here you click on the Red/Amber/Green (RAG) chart for a specific programme, and this takes you to a view of the queues for that programme.

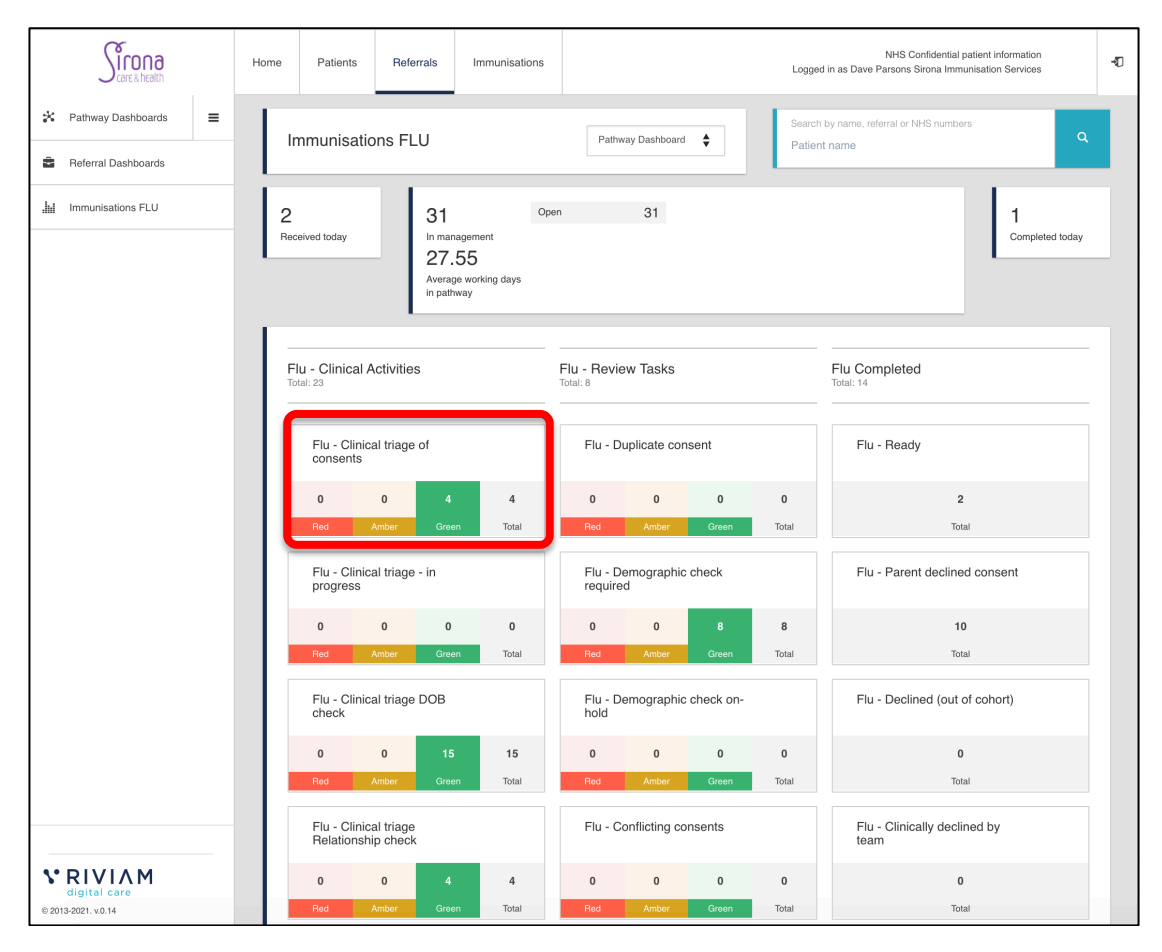

Figure 4 – Triage types by programme

Here you can see the number of outstanding patient records that need to be triaged by each triage category. If you click on a particular triage category (as indicated in the above diagram) you get details of the patients to be triaged.

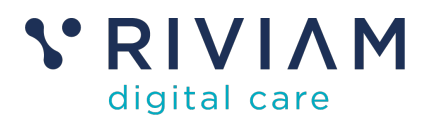

|                                   | Home     | Patients            | Referrals In                      | nmunisations                                     |                   |                                | Ŀ                    | ogged in as l                              | NHS C<br>Dave Parsons       | onfidential patier<br>Sirona Immunisa | nt information<br>tion Service                  | on<br>es    | -10 |
|-----------------------------------|----------|---------------------|-----------------------------------|--------------------------------------------------|-------------------|--------------------------------|----------------------|--------------------------------------------|-----------------------------|---------------------------------------|-------------------------------------------------|-------------|-----|
| 🛠 Pathway Dashboards 🗮            | Sear     | ch by name, refe    | rral or NHS numbers               |                                                  |                   |                                |                      |                                            |                             |                                       |                                                 |             |     |
| Referral Dashboards               | Patie    | ent name            |                                   |                                                  |                   |                                |                      |                                            |                             |                                       |                                                 | ٩           |     |
| Immunisations FLU                 | Flu      | u - Clinical tr     | iage of consents                  |                                                  |                   |                                |                      |                                            |                             |                                       |                                                 |             |     |
| Flu - Clinical triage of consents | She      | ow 10 🗸 ent         | ries                              |                                                  |                   |                                |                      |                                            |                             |                                       |                                                 |             |     |
|                                   |          | * Referral #        |                                   | NHS number                                       | Patient name      | Service 🛔                      | Pathway 🎍            | Step 🛔                                     | Received $\frac{A}{\nabla}$ | Referral age                          | DoB 🛔                                           | Postcode    |     |
|                                   | ,        | SIRONA_I            | <sup>=</sup> _Thu_Jul_22_2021_697 | 92 0dd788e1-<br>faf7-41bf-9f8d-<br>cd1459440965  | LALA<br>TELETUBBY | School<br>immunisations<br>FLU | Immunisations<br>FLU | Flu -<br>Clinical<br>triage of<br>consents | 22/07/2021<br>14:57         | 34 days 13<br>hrs                     | 14-05-<br>2008<br>(13<br>years 3<br>months)     | TA2 6JE     |     |
|                                   | 6<br>0   | SIR_F_Wee           | I_Aug_04_2021_11                  | 559573d2-<br>80a0-41d3-<br>af45-<br>d46b7779bdc5 | test31 test31     | School<br>immunisations<br>FLU | Immunisations<br>FLU | Flu -<br>Clinical<br>triage of<br>consents | 04/08/2021<br>12:12         | 21 days 13<br>hrs                     | 07-04-<br>2014 (7<br>years 4<br>months)         | ba1 3nr     |     |
|                                   | e<br>o   | SIR_F_Mon           | _Aug_09_2021_14                   | 09550460-<br>df90-4137-<br>84f0-<br>3e7bfe441eaa | Annie Griffin     | School<br>immunisations<br>FLU | Immunisations<br>FLU | Flu -<br>Clinical<br>triage of<br>consents | 09/08/2021<br>15:31         | 16 days 13<br>hrs                     | 05-09-<br>2009<br>(11<br>years<br>11<br>months) | BS31<br>3DS |     |
|                                   | e<br>o   | SIR_F_Wec           | I_Aug_11_2021_15                  | 7dd67256-<br>b6b3-4a84-<br>b94b-<br>fe229756a6bd | Alfred Logan      | School<br>immunisations<br>FLU | Immunisations<br>FLU | Flu -<br>Clinical<br>triage of<br>consents | 11/08/2021<br>10:52         | 14 days 13<br>hrs                     | 07-10-<br>2009<br>(11<br>years<br>10<br>months) | BS31<br>3DS |     |
|                                   | Show     | ving 1 to 4 of 4 er | ntries                            |                                                  |                   |                                |                      |                                            |                             | Ρ                                     | revious                                         | 1 Next      |     |
|                                   | Page ger | nerated: 26th Aug   | gust 2021 14:50                   |                                                  |                   |                                |                      |                                            |                             |                                       |                                                 |             |     |

Figure 5 – Patients needing triage by specific Triage type

#### 4.2 Clinic View

When a specific clinic is due, you can access the triage status from the Immunisations dashboard.

| Sirona<br>care & health                                                | Home | Patients            | Referrals       | Immunisations   |                      | NHS Confidential patient information<br>Logged in as Dave Parsons Sirona Immunisation Services | Ð |
|------------------------------------------------------------------------|------|---------------------|-----------------|-----------------|----------------------|------------------------------------------------------------------------------------------------|---|
| ★ Dashboard                                                            | ľ    | nmunisations        | Dashboard       |                 |                      |                                                                                                |   |
| <ul> <li>Spreadsheets uploads</li> <li>Schools file uploads</li> </ul> | ŀ    | mmunisation         | Programmes      | Summary         |                      |                                                                                                |   |
|                                                                        |      | 45 re               | Flu<br>inceived |                 | COVID<br>38 received |                                                                                                |   |
|                                                                        | R    | eceived in the last | 100 days        | Received in the | last 100 days        |                                                                                                |   |

Figure 6 – Immunisations view by programme

Here you click on the programme of interest, which takes you to the clinics within that programme.

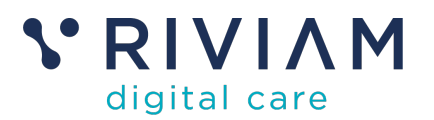

|                  | Sirona<br>care & health                                                    | Hom | e Patients                                                        | Referrals                   | Immunisation               | ns |          |                 | Logi       | NHS Confidential patient information<br>ged in as Dave Parsons Sirona Immunisation Services | Ð |
|------------------|----------------------------------------------------------------------------|-----|-------------------------------------------------------------------|-----------------------------|----------------------------|----|----------|-----------------|------------|---------------------------------------------------------------------------------------------|---|
|                  | Dashboard                                                                  | ſ   | School Age FI                                                     | u Vaccination               | 2021/22                    |    |          |                 |            |                                                                                             |   |
| 1<br>1<br>1<br>1 | Spreadsheets uploads<br>Schools file uploads<br>School Age Flu Vaccination |     | Immunisation                                                      | school list<br>rries        |                            |    |          | Search:         |            | Page generated: 26th August 2021 14:52                                                      |   |
| <b></b>          | 2021/22<br>Schedule clinics                                                |     | Andalusia Academy<br>BR102 Bristol Year                           | Bristol                     | BS2 0BA                    | 3  | returned | consent         | 8<br>8     |                                                                                             |   |
|                  | reopie                                                                     |     | 6, the Old Malt Hous<br>Bristol Brunel Acade                      | my                          | BS15<br>1NU                | 3  |          | consent         | 8          |                                                                                             |   |
|                  |                                                                            |     | Bristol Grammar Sch<br>Christ The King Cath<br>Thornbury          | nool<br>nolic Primary Schoo | BS8 1SR<br>ol, BS35<br>1AW | 7  |          | consent consent | 8<br>8     |                                                                                             |   |
|                  |                                                                            |     | King's Oak Academy<br>Kings' Forest Primar                        | /<br>y School               | BS15 4JT<br>BS15           | 20 |          | consent consent | 8          |                                                                                             |   |
|                  |                                                                            |     | Oasis Academy Lon                                                 | g Cross                     | 4PQ<br>BS11 0LP            | 1  |          | consent         | 8          |                                                                                             |   |
|                  |                                                                            |     | The Dolphin School<br>The Ridings Federal<br>International Acader | tion Winterbourne<br>ny     | BS6 5PT<br>BS36 1JL        | 1  |          | consent         | 8          |                                                                                             |   |
|                  |                                                                            | - [ | Showing 1 to 10 of 10                                             | entries                     |                            |    |          | Previ           | ous 1 Next |                                                                                             |   |

Figure 7 – View of schools/clinics within a programme

Then you click on the specific clinic, and in the **Consents Received** tab, if you search on "triage", you see which patients need what type of triage.

|                                           | Home | Patients           | Referrals         | Immunisations       |                        |                                 | Logged in as | NHS<br>s Dave Parson | Confidential patient information<br>s Sirona Immunisation Services | -10 |
|-------------------------------------------|------|--------------------|-------------------|---------------------|------------------------|---------------------------------|--------------|----------------------|--------------------------------------------------------------------|-----|
| A Dashboard                               |      |                    | Vaccination       | 2021/22 / Kingle (  | ak Acadomy             |                                 |              |                      |                                                                    |     |
| ▲     ≡       Image: Spreadsheets uploads | Но   | me Đ <sup>Co</sup> | insents<br>seived | Bchool<br>downloads | Clinic<br>spreadsheets | ط <sup>Clinic</sup><br>bookings | Clinic       | le<br>s              | ★eConsent<br>settings                                              | g   |
| Schools file uploads                      | Co   | onsents rece       | ived              |                     |                        |                                 |              |                      | Download School List                                               |     |
| School Age Flu Vaccination 2021/22        |      | Show               | entries           |                     |                        |                                 |              |                      | Search: triage                                                     |     |
| 🔊 King's Oak Academy                      |      | Consent type       | Last name         | First name          | School year            | Immunisations:<br>Imms Type     | Consent      | Outcome              | Current step                                                       | ÷   |
|                                           |      | Primary            | Nguyen            | Vuong               |                        | Flu                             | ~            | 0                    | Flu - Clinical triage DOB check                                    |     |
|                                           |      | Duplicate          | Nguyen            | Vuong               |                        | No vaccination records          |              |                      | Flu - Clinical triage DOB check                                    |     |
|                                           |      | Duplicate          | Nguyen            | Vuong               |                        | No vaccination records          |              |                      | Flu - Clinical triage DOB check                                    |     |
|                                           |      | Duplicate          | Nguyen            | Vuong               |                        | No vaccination records          |              |                      | Flu - Clinical triage DOB check                                    |     |
|                                           |      | Primary            | Nguyen            | Vuong               |                        | Flu                             | ~            | 0                    | Flu - Clinical triage DOB check                                    |     |
|                                           |      | Primary            | ParentTest2       | ParentTest2         |                        | Flü                             | ~            | 0                    | Flu - Clinical triage Relationship<br>check                        |     |

Figure 8 – Patients needing triage within a specific school/clinic

RIVIAM Digital Care © Copyright 2021 All rights reserved.

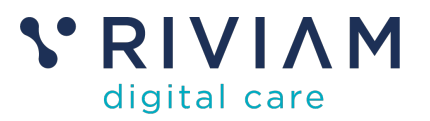

## 5 How to update the timeline

As the clinician assesses the patients triage needs, and undertakes any follow up activities, they need to make sure that they update these in the patients timeline.

Let's use clinical triage as an example, and refer back to the patients needing triage from Fig. 5

| Sirona<br>care & health           | Home | Patie            | ents Referrals                 | 3 Immu      | inisations                                       |                   |                                | Lo                   | ogged in as [                              | NHS C<br>Dave Parsons S   | onfidential patien<br>3irona Immunisa/ | it informatio<br>tion Service                   | n 🔹         |
|-----------------------------------|------|------------------|--------------------------------|-------------|--------------------------------------------------|-------------------|--------------------------------|----------------------|--------------------------------------------|---------------------------|----------------------------------------|-------------------------------------------------|-------------|
| 🛠 Pathway Dashboards 🚍            |      |                  |                                |             |                                                  |                   |                                |                      |                                            |                           |                                        |                                                 |             |
| Referral Dashboards               | 1    | Patient name     | ne, referral or nins nun<br>ie | mbers       |                                                  |                   |                                |                      |                                            |                           |                                        |                                                 | ٩           |
| Immunisations FLU                 |      | Flu - Clir       | sical triage of co             | reconte     |                                                  |                   |                                |                      |                                            |                           |                                        |                                                 |             |
| Flu - Clinical triage of consents |      | Show 10          | v entries                      | IISEIIIS    |                                                  |                   |                                |                      |                                            |                           |                                        |                                                 |             |
|                                   |      | Refe             | ierral #                       | ÷           | NHS number 🛔                                     | k Patient name    | Service 🛓                      | Pathway 🛔            | Step 🛓                                     | Received $\frac{A}{\Psi}$ | Referral age                           | DoB 🛓                                           | Postcode    |
|                                   |      | a SIRI<br>1<br>0 | iONAF_Thu_Jul_22_              | _2021_69792 | 0dd788e1-<br>faf7-41bf-9f8d-<br>cd1459440965     | LALA<br>TELETUBBY | School<br>immunisations<br>FLU | Immunisations<br>FLU | Flu -<br>Clinical<br>triage of<br>consents | 22/07/2021<br>14:57       | 34 days 13<br>hrs                      | 14-05-<br>2008<br>(13<br>years 3<br>months)     | TA2 6JE     |
|                                   |      | a SIR.<br>∎<br>0 | L.F_Wed_Aug_04_202             | :1_11       | 559573d2-<br>80a0-41d3-<br>af45-<br>d46b7779bdc5 | test31 test31     | School<br>immunisations<br>FLU | Immunisations<br>FLU | Flu -<br>Clinical<br>triage of<br>consents | 04/08/2021<br>12:12       | 21 days 13<br>hrs                      | 07-04-<br>2014 (7<br>years 4<br>months)         | ba1 3nr     |
|                                   |      | a SIR.<br>0      | _F_Mon_Aug_09_2021             | 1_14        | 09550460-<br>df90-4137-<br>84f0-<br>3e7bfe441eaa | Annie Griffin     | School<br>immunisations<br>FLU | Immunisations<br>FLU | Flu -<br>Clinical<br>triage of<br>consents | 09/08/2021<br>15:31       | 16 days 13<br>hrs                      | 05-09-<br>2009<br>(11<br>years<br>11<br>months) | BS31<br>3DS |
|                                   |      | a SIR<br>₫       | _F_Wed_Aug_11_202              | 1_15        | 7dd67256-<br>b6b3-4a84-<br>b94b-<br>fe229756a6bd | Alfred Logan      | School<br>immunisations<br>FLU | Immunisations<br>FLU | Flu -<br>Clinical<br>triage of<br>consents | 11/08/2021<br>10:52       | 14 days 13<br>hrs                      | 07-10-<br>2009<br>(11<br>years<br>10<br>months) | BS31<br>3DS |
|                                   |      | Showing 1 to 4   | 4 of 4 entries                 |             |                                                  |                   |                                |                      |                                            |                           | Pr                                     | revious                                         | 1 Next      |

If we select the first patient, we see the following details:

| Sirona                                                                          | Home Patients Reformals Immunisations                                                                                                    |                                                                                                    |
|---------------------------------------------------------------------------------|----------------------------------------------------------------------------------------------------|----------------------------------------------------------------------------------------------------|
| Pathway Dashboards          Pathway Dashboards                                  | Patient name         Address           NdS number         Date of taylers 3 months)         Address           1466-5008 (13 years 3 months)         Tax2 e.JE                                                                                                    | Referral reference:         SIRONA_F. Thu Jul 22, 2021, 69792           Referral received date:         22-07-0021 14-57           Date made by :         22-07-2021 14-57 |
| Flu - Clinical tria LALATELETUBBY X Feferal details Referal details Form Tarter | Referral type: Consent  Referral type: Consent  remay  and  remay  and  remay  and  and  and  and  and  and  and  a                                                                                                    | Actions a<br>Charge Service Line?<br>Please asign a service Irio<br>Referral Priority<br>Please salect a referral priority                                                 |
| Immunisations     Immunisations     Documents     Journal                       | Viewang days<br>0 days 0 hours<br>0 days 0 hours | Record an event     Progress to next step     Constant step     Reassign pathway                                                                                           |
|                                                                                 | Flu - Clinical triage of consents     Show All Trinsline       22:07-2021     Immunisation event<br>Cristed by: RWAM Patient Node                                                                                                    | Immunisations Summary Immunisation title: Borood Age Pfu Vaccination 2021/02 Selood: The Daphin School Digiticates: No Againates found                                     |

Figure 9 – Patient record requiring clinical triage

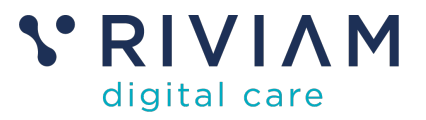

To update the timeline, you first click on the record an event button on the right hand side, which pulls up the following dialogue box:

| Cala at time allos assent                                              |                     |
|------------------------------------------------------------------------|---------------------|
| Select timeline event                                                  |                     |
| Safety screening completed                                             | \$                  |
| Note *                                                                 |                     |
| An accompanying note is required                                       |                     |
|                                                                        |                     |
|                                                                        |                     |
| Action required?                                                       |                     |
| No Action                                                              | \$                  |
| Upload attachment PDF and MS Word                                      | documents           |
|                                                                        |                     |
|                                                                        | upload a file below |
| Drag and drop a file into this area or u                               |                     |
| Drag and drop a file into this area or u                               |                     |
| Drag and drop a file into this area or u<br>Choose file No file chosen |                     |
| Drag and drop a file into this area or u<br>Choose file No file chosen |                     |

Figure 10 – Dialogue for recording an event

If you click on **Select Timeline Event**, it provides a number of options:

| dd a timeline event         |                |        |         |
|-----------------------------|----------------|--------|---------|
|                             |                |        |         |
| Nursing tasks               |                |        |         |
| Safety screening completed  |                |        |         |
| Clinical screening complete | d              |        |         |
| Correspondence              |                |        |         |
| Inward Post                 |                |        |         |
| Outward Post                |                |        |         |
| Email Sent                  |                |        |         |
| Email Received              |                |        |         |
| Notes                       |                |        |         |
| Create note                 |                |        |         |
| Telephone                   |                |        |         |
| Call Made                   |                |        |         |
| Call Received               |                |        |         |
| pload attachment PDF and MS | Word documents |        |         |
| Choose file No file chosen  |                |        |         |
|                             |                |        |         |
|                             |                | Cancel | Confirm |

Figure 11 – Selecting event type

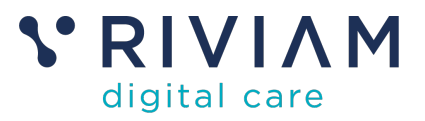

You select the appropriate task, then add in relevant notes:

| Select timeline event                                                                                    |                |
|----------------------------------------------------------------------------------------------------|----------------|
| Call Made                                                                                                | \$             |
| Note *                                                                                                   |                |
| Spoke with parent, and asked for more details about allergies. Parent to call back with further informa- | ation.         |
|                                                                                                    |                |
| Action required?                                                                                         |                |
| No Action                                                                                                | \$             |
| Jpload attachment PDF and MS Word documents                                                              |                |
| Drag and drop a file into this area or upload a file below                                               |                |
| Choose file No file chosen                                                                               |                |
|                                                                                                    |                |
|                                                                                                    |                |
|                                                                                                    |                |
|                                                                                                    | Cancel Confirm |

Figure 12 - Completed event update - ready to confirm

|                                                                                                    | Home Patients Referrals Immunisations                                                                                     |                                             |                                                                                             |  |  |  |  |  |  |  |
|----------------------------------------------------------------------------------------------------|----------------------------------------------------------------------------------------------------|---------------------------------------------|---------------------------------------------------------------------------------------------|--|--|--|--|--|--|--|
| 🔆 Pathway Dashboards 🔳                                                                                                    |                                                                                                    |                                             |                                                                                             |  |  |  |  |  |  |  |
| Referral Dashboards                                                                                                    | Patient name<br>LALA TELETUBBY                                                                                            | Address<br>86 Cyril Street West<br>-        | Referral reference: SIRONA_F_Thu_Jul_22_2021_69792 Referral received date: 22-07-2021 14:57 |  |  |  |  |  |  |  |
| 🔛 Immunisations FLU                                                                                                    | NHS number Date of birth - 14-05-2008 (13 years 3 months)                                                                 | Date made by : 22-07-2021 14:57             |                                                                                             |  |  |  |  |  |  |  |
| 🚔 Flu - Clinical tria                                                                                                    | Referral type: Consent                                                                                                    | Primary                                     | Actions                                                                                     |  |  |  |  |  |  |  |
| LALA TELETUBBY                                                                                                    | Change Service Line?                                                                                                    |                                             |                                                                                             |  |  |  |  |  |  |  |
| Referral details                                                                                                    | Referral details Green This referral is 34 days 16 hours old                                                              |                                             |                                                                                             |  |  |  |  |  |  |  |
| Referral details Form                                                                                                    | Immunisations FLU                                                                                                    | Referral Priority                           |                                                                                             |  |  |  |  |  |  |  |
| i≣ Tasks                                                                                                    |                                                                                                    | Please select a referral priority           |                                                                                             |  |  |  |  |  |  |  |
| Machine Immunisations                                                                                                    | Working days<br>0 days 0 hours<br>34 days 16 hours                                                                        | Verking days O days 0 hours O days 10 hours |                                                                                             |  |  |  |  |  |  |  |
| Documents                                                                                                    | 0 days 0 hrs 35 days 2 hrs                                                                                                |                                             | Progress to next step                                                                       |  |  |  |  |  |  |  |
| 💈 Journal                                                                                                    | Received         Flu - Clinical triage of consents           22-07-2021 14:57:00         22-07-2021 14:57:47         26-0 | Now<br>8-2021 17:36:49                      | ⊶ Reassign pathway                                                                          |  |  |  |  |  |  |  |
|                                                                                                    | Flu - Clinical triage of consents Show All Timetine Immunisations Summary                                                 |                                             |                                                                                             |  |  |  |  |  |  |  |
| 26-08-2021 Call Made / LALA TELETUBBY (View Referral)<br>17:52:22 Call Made / LALA TELETUBBY (View Referral)<br>Created by: Dave Parsons<br>Created by: Dave Parsons<br>The Dolphin School |                                                                                                    |                                             |                                                                                             |  |  |  |  |  |  |  |
|                                                                                                    | 22:07:2021 Immunisation event<br>14:37:49 Created by: RIVIAM Patient Node                                                 | v                                           | Duplicates:<br>No duplicates found                                                          |  |  |  |  |  |  |  |
| 1                                                                                                    |                                                                                                    |                                             |                                                                                             |  |  |  |  |  |  |  |

#### Press confirm which then updates the timeline on the patient record

Figure 13 – Updated patient timeline

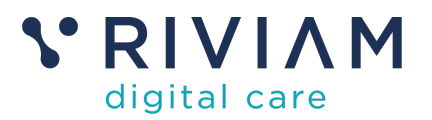

## 6 How to update the workflow

When you want to progress to the next step (either a step within the current triage, another triage, or to show that the patient is ready for immunization), there are two ways to do this.

- 1. If you also <u>need to change consent status (from YES to NO, or NO</u> <u>to YES)</u>, then you need to follow the instructions in section 7.
- 2. Otherwise, carry on and follow the instructions in this section.

The starting point is selecting the patient, and we will use the same patient example as in section 5. Having selected the patient record from the triage queue, we see the following details:

| × Pathway Dashboards =                                                                                                    |   |
|----------------------------------------------------------------------------------------------------|---|
|                                                                                                    |   |
| Referral Dashboards         Patient name<br>LALA TELETUBBY         Address         Referral reference:         SIRONA_F_Thu_Jul_22.021.697           MMS_number                                                                                                    | 2 |
| Immunisations FLU     Taunton, Somerset       14-05-2008 (13 years 3 months)     TA2 6 JE       Date made by :     22-07-2021 14                                                                                                    | 7 |
| Referral tria                                                                                                    |   |
| LALA TELETUBBY X Contoint Control (1907) Contoint Control (1907) Contoint Control (1907) Contoint Control (1907) Contoint Control (1907) Control (1907) Cont |   |
| Pease assign a service line                                                                                                    |   |
| Referral details Form     Immunisations FLU                                                                                                    |   |
| III Tasks                                                                                                    |   |
| Immunisations     Moking days     Moking days     Moking days     Moking days     C days 8 hours     C days 8 hours                                                                                                    |   |
| Documents     O days 0 hrs     35 days 19 hrs     Progress to next sten                                                                                                    | 1 |
| Journal         Received<br>22/07/2021 1457/0         Flu - Clinical triage of consents<br>22/07/2021 1457/07         Now                                                                                                    | 2 |
|                                                                                                    | · |
| Flu - Clinical triage of consents Show All Timeline Immunisations Summary                                                                                                    |   |
| Immunisation title:                                                                                                    |   |
| 27-08-2021 Call Received / LALA TELETUBBY (View Referral)                                                                                                    |   |
| Unterest of the Dophin School 🔺                                                                                                    |   |
| 26-08-2021 Call Made / LALA TELETUBBY (View Referral)                                                                                                    |   |
| No duplicates found                                                                                                    |   |
| 22-07-2021 Immunisation event<br>14:57:48 Citation day: RIVIAM Patient Node Citinical Outcomes                                                                                                    |   |
| 1 PIVIAM                                                                                                    |   |
| digital care 62013-221. vo.14 Assign referral status                                                                                                    |   |

Figure 14 – Patient timeline requiring a workflow update

We want to show that clinical triage is in progress – so first you click on the **Progress to Next Step** button, which brings up the following screen.

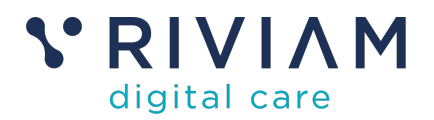

| Move forwards                                       | Move backwards                           | General                                                                  |
|-----------------------------------------------------|------------------------------------------|--------------------------------------------------------------------------|
| Flu - Clinical triage - in progress                 | Flu - Duplicate consent                  | Allocated to Programme<br>Consents that have been successfully allocated |
| Flu - Demographic check required                    | Flu - Demographic check required         | Flu - Ready                                                              |
| Flu - Duplicate consent                             | Flu - Outcome processed                  | Consent has been demographic checked                                     |
|                                                     | Flu - Clinical triage Relationship check | Flu - Parent declined consent<br>The parent has declined consent         |
| ase describe why you have made this decisior        | n:                                       |                                                                          |
| n dialogue with parent to gain further details abou | t medical conditions                     |                                                                          |
|                                                     |                                          |                                                                          |

Figure 15 – Workflow update options

You then click on the desired stage you want to move to – you can move forwards or you can move backwards. Having selected the option (indicated by the blue button in the above picture), you should also put in some notes as to why you have made this decision. Pressing confirm updates the patient referral timeline:

|                                                                                                    | Home Patients Referrals Immunisations                                                                                                    | NHS Confidential patient information<br>Logged in as Dave Parsons Sirona Immunisation Services                                                                                          |
|----------------------------------------------------------------------------------------------------|----------------------------------------------------------------------------------------------------|----------------------------------------------------------------------------------------------------|
| Pathway Dashboards     Referral Dashboards                                                                                                    | Patient name         Address           LLA TELETUBBY         BS Cyril Street West           NHS number         Date of Mrth           14-05-2008 (13 years 3 months)         TA2 6JE                                                                                                    | Referral reference:         SIRONA_F_Thu_Jul_22_2021_65792           Referral received date:         22-07-2021 14:57           Date made by :         22-07-2021 14:57                 |
| Flu - Clinical tria                                                                                                    | Referral type: Consent Primary                                                                                                    | Actions a                                                                                                    |
| <ul> <li>► LALA TELETUBBY</li> <li>★</li> <li>★</li> <li>★</li> <li>Federal details</li> <li>★</li> <li>★</li> <li>Federal details Form</li> <li>Tasks</li> <li>★</li> <li>★</li> <li></li></ul> | Green     This referral is 35 days 9 hours old       Immunisations FLU       0 days 0 hours       0 days 0 hours       0 days 0 hours       0 days 0 hours       0 days 0 hours       0 days 0 hours       2 days 0 hours       0 days 0 hours       2 days 0 hours       2 days 0 hours       0 days 0 hours       2 days 0 hours       0 days 0 hours       2 days 0 hours       0 days 0 hours       0 days | Change Service Line? Please assign a service line  Feterral Priority Please solect a referral profit  Feterral profit Please solect an event  Progress to next step  C Reassign pathway |
|                                                                                                    | Flu - Clinical trage - in progress     Stour Al Timeline       27:08-2021     Created by: Dave Parsons       10:08:43     In dialogue with parent to gain further details about medical conditions       27:08-2021     Call Received / LALA TELETUBBY (View Referral)       26:08:2021     Call Made / LALA TELETUBBY (View Referral)                                                                                                    | Immunisations Summary  mmunisation IIIIe: School Age Flu Vacchation 2021/22  School: The Depth School  Duplicates: No depicates found  Clinical Outdoomne                               |
| V RIVIAM<br>digital care<br>© 2013-2021, v.0.14                                                                                                    | 17:52:22<br>22:07:2021<br>14:57:49<br>Created by: RivAM Patient Node                                                                                                    | This referral has no outcome assigned. Assign referral status Open                                                                                                    |

Figure 16 – Updated patient timeline

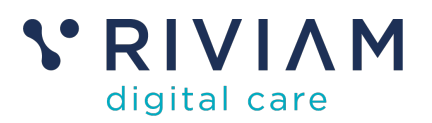

## 7 How to change consent

Changing consent status needs to be carried out differently, to ensure the timeline is also updated. Making this change from the Immunisations tab ensures that any workflow status updates are automatically completed.

Depending on what is discovered during the triage process, you could need to change consent from YES to NO. This could be for a number of reasons:

- The child falls outside of the demographic requirements not in the specified cohort due to geography or age
- The child cannot be immunized due to medical reasons
- The parent decides to withdraw their consent

You may need to change from NO to YES, which could be because the parent decides to provide their consent

## 7.1 Conflicting Consents

One key use case which would require a consent change is that of conflicting consents – where one parent/guardian has consented YES, and the other has consented NO. These situations are identified from the eConsent forms and routed into the Conflicting Consents queue.

If a second consent is received for a child, with a different consent status, RIVIAM will mark the immunisation record as 'Conflicting consents' and move to the 'Conflicting consents' workflow step. A timeline event will be created against the new referral to say 'Parent has changed consent status from the previous consent they submitted. No vaccination record has been created because it is on the existing consent reference (existing referral reference number)'.

A timeline event will also be created against the existing referral linked to the vaccination record 'Parent has submitted a new consent with a different consent status. The new consent is in the Flu - Conflicting consents queue for review'.

As this is the most complex consent change example, we will use it to walk through the process. Other scenarios will follow the same process, but be easier as you will be dealing with a single patient record.

#### 7.2 Step 1: Find the consent in the "conflicting consents" queue

If the consent is in this queue, it means that a second consent (with a different consent status) for the same child has been received.

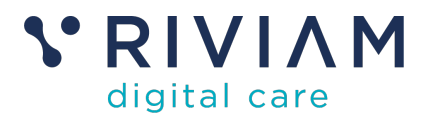

|                              | Home                                                       | Patients            | Referrals       | Immunisations |                                                |                                  |                           |                                    | Logged in as        | NHS Conf<br>Dave Parsons Sirc    | idential patient infor<br>na Immunisation S | mation<br>ervices         | Ð |  |
|------------------------------|------------------------------------------------------------|---------------------|-----------------|---------------|------------------------------------------------|----------------------------------|---------------------------|------------------------------------|---------------------|----------------------------------|---------------------------------------------|---------------------------|---|--|
| 🔆 Pathway Dashboards 🗮       | hway Dashboards E Search by name, referral or NHS numbers  |                     |                 |               |                                                |                                  |                           |                                    |                     |                                  |                                             |                           |   |  |
| Referral Dashboards          | Patient up runni, ruentar or neno nunceris<br>Patient name |                     |                 |               |                                                |                                  |                           |                                    |                     |                                  |                                             |                           |   |  |
| Immunisations COVID-19       | Immunisations COVID-19                                     |                     |                 |               |                                                |                                  |                           |                                    |                     |                                  |                                             |                           |   |  |
| COVID - Conflicting consents | s                                                          | how 10 v en         | tries           | 113           |                                                |                                  |                           |                                    |                     |                                  |                                             |                           |   |  |
|                              |                                                            | - I                 | Referral #      | 👙 NHS n       | umber $_{\psi}^{h}$ Patient name $_{\psi}^{h}$ | Service                          | Pathway                   | .≜ Step                            | .≜ Received         | ♣ Referral age <sup>≜</sup><br>♥ | DoB                                         | $\frac{A}{\Psi}$ Postcode |   |  |
|                              |                                                            | a 🔹 🔹 🕴             | HT_C_Thu_Aug_26 | 3_2021_69875  | Alpha Omega                                    | School<br>immunisations<br>COVID | Immunisations<br>COVID-19 | COVID -<br>Conflicting<br>consents | 26/08/2021<br>10:17 | 0 days 10<br>hrs                 | 09-01-2008 (13<br>years 7 months)           | BA1 3RT                   |   |  |
|                              | She                                                        | owing 1 to 1 of 1 e | ntries          |               |                                                |                                  |                           |                                    |                     |                                  | Previous                                    | s 1 Next                  | - |  |
|                              | Page g                                                     | enerated: 27th Au   | gust 2021 11:19 |               |                                                |                                  |                           |                                    |                     |                                  |                                             |                           |   |  |

Figure 17 – Conflicting Consents Triage Queue

## 7.3 Step 2: Select the consent to change

Select the duplicate consent for that child which will be the consent with the vaccination record - this record is created when the first consent is received. The record showing under the Conflicting consents queue is "xx-69875" but this has no vaccination record.

|                        | Home Patients Referrals Immunisations                                                                                                    | NHS Confidential patient information<br>Logged in as Dave Parsons Sirona Immunisation Services |  |  |  |  |  |  |  |  |  |
|------------------------|----------------------------------------------------------------------------------------------------|------------------------------------------------------------------------------------------------|--|--|--|--|--|--|--|--|--|
| 🛠 Pathway Dashboards 🗮 |                                                                                                    |                                                                                                |  |  |  |  |  |  |  |  |  |
| Referral Dashboards    | Patient name Address<br>Alpha Omega 87 Penn Hill Road,, Bath, Somerset                                                                                                    | Referral reference: HT_C_Thu_Aug_26_2021_69875                                                 |  |  |  |  |  |  |  |  |  |
| Immunisations COVID-19 | NHS number Date of birth Bath, Somerset<br>- 09-01-2008 (13 years 7 months) BA1 3RT                                                                                                    | Date made by :         26-08-2021 10:17                                                        |  |  |  |  |  |  |  |  |  |
| R COVID - Conflicting  |                                                                                                    | A.#                                                                                            |  |  |  |  |  |  |  |  |  |
| 🖹 Alpha Omega 🗙        | Primary                                                                                                    | Actions Change Service Line?                                                                   |  |  |  |  |  |  |  |  |  |
| Free Referral details  | Green This referral is 0 days 10 hours old                                                                                                    | Please assign a service line                                                                   |  |  |  |  |  |  |  |  |  |
| Referral details Form  | rral details Form Immunisations COVID-19 Referral Priority                                                                                                    |                                                                                                |  |  |  |  |  |  |  |  |  |
| ≣ Tasks                | Please select a referal priority                                                                                                    |                                                                                                |  |  |  |  |  |  |  |  |  |
| Mainter Immunisations  | Immunisations Working days O bours O days 0 hours O days 10 hours                                                                                                    |                                                                                                |  |  |  |  |  |  |  |  |  |
| Documents              | 0 days 0 hrs 0 days 0 hrs 1 days 1 hrs                                                                                                    | → Progress to next step                                                                        |  |  |  |  |  |  |  |  |  |
| 5 Journal              | ed         COVID - Parent declined consent         COVID - Conflicting consents         COVID - Conflicting consents         Now           0:17:00         26-08-2021 10:17:24         26-08-2021 10:17:25         26-08-2021 10:17:26         27-08-2021 11:17:25                                                                                                    | → Reassign pathway                                                                             |  |  |  |  |  |  |  |  |  |
|                        | COVID - Conflicting consents Show All Timeline                                                                                                    | Immunisations Summary                                                                          |  |  |  |  |  |  |  |  |  |
|                        | 26-66-2021 Created by: RUNAM Patient Node Parent has chan Parent has chan to main a chan to main a chan to main to main a chan to main a chan to main a chan | Immunisation title:<br>COVID-19 Immunisation 2021/22<br>School:<br>Defauit COVID               |  |  |  |  |  |  |  |  |  |
|                        |                                                                                                    | Duplicates:<br>Multiple consents:                                                              |  |  |  |  |  |  |  |  |  |
|                        | 26-08-2021 Immunisation event<br>10:17:25 Created by: RIVIAN Patient Node                                                                                                    | Default Related consent received                                                               |  |  |  |  |  |  |  |  |  |
|                        | Parent has changed consent status from the previous consent they submitted. No vaccination record has been created<br>because it is on the existing consent reference HT_C_Thu_Aug_26, 2021, 68672                                                                                                    | Primary HT_C_Thu_Aug_26_2021_69872                                                             |  |  |  |  |  |  |  |  |  |
| S RIVIAM               |                                                                                                    | Primary HT_C_Thu_Aug_26_2021_69875                                                             |  |  |  |  |  |  |  |  |  |
| © 2013-2021. v.0.14    |                                                                                                    |                                                                                                |  |  |  |  |  |  |  |  |  |

Figure 18 – Referral record for second (conflicting) consent

The record we need to update is "xx-69872" – identified in the timeline notes. There is a link in the bottom right to this record. Clicking on it brings up the relevant patient record.

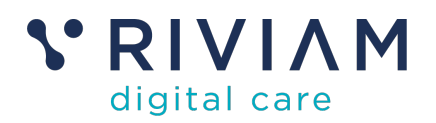

|                                                                                    | Home Patients                  | Referrals                                                       | Immunisations                                           |                                                                                        | f<br>Logged in as Dave Pa                                        | VHS Confidential patient information<br>rsons Sirona Immunisation Services | Ð |
|------------------------------------------------------------------------------------|--------------------------------|-----------------------------------------------------------------|---------------------------------------------------------|----------------------------------------------------------------------------------------|------------------------------------------------------------------|----------------------------------------------------------------------------|---|
| 🛪 Pathway Dashboards 🔳                                                             |                                |                                                                 |                                                         |                                                                                        |                                                                  |                                                                            |   |
| <ul> <li>Referral Dashboards</li> <li>Alpha Omega</li> </ul>                       | NHS number                     | Patient name<br>Alpha Omeg<br>Date of birth<br>09-01-2008 (     | ia<br>13 years 7 months)                                | Address<br>87 Penn Hill Road, , , , , Bath, Somerset<br>-<br>Bath, Somerset<br>BA1 3HT | Referral reference:<br>Referral received date:<br>Date made by : | HT_C_Thu_Aug_26_2021_69872<br>26-08-2021 10:01<br>26-08-2021 10:01         |   |
| <ul> <li>Referral details</li> <li>Referral details Form</li> <li>Tacks</li> </ul> | Referral type                  | e: Consent                                                      |                                                         | Primary                                                                                | Actions<br>Change Service                                        | ₽                                                                          |   |
| Immunisations     Documents     Journal                                            | Green Thi                      | Please assign a<br><b>Referral Priority</b><br>Please select a  | referral priority                                       |                                                                                        |                                                                  |                                                                            |   |
|                                                                                    | <<br>Receivee<br>26-08-2021 10 | 0 days 0 hours<br>0 days 0 hours<br>0 days 0 hrs<br>01:00       | Demographic check r<br>26-08-2021 10:01:24              | days 10 Yours<br>1 days 1 hrs<br>90Mod<br>27-G6 2021 11 32:11                          | •                                                                | Record an event<br>Progress to next step<br>Reassign pathway               |   |
|                                                                                    | COVID - De                     | mographic cheo                                                  | n event                                                 | Show All Triveline                                                                     | Immunisation<br>Immunisation titl<br>COVID-19 Immun              | ns Summary<br>e:<br>isation 2021/22                                        |   |
|                                                                                    | 10:17:25                       | School:<br>Concord Medical I<br>Duplicates:<br>Multiple consent | Centre                                                  |                                                                                        |                                                                  |                                                                            |   |
|                                                                                    | 26-08-2021<br>10:17:25         | Immunisatio<br>Created by: RIV<br>Parent has subr<br>review.    | n event<br>IAM Patient Node<br>nitted a new consent wit | a different consent status. The new consent is in the conflicting consents queue for   | Default                                                          | Related consent received HT_C_Thu_Aug_26_2021_69872                        |   |
| KIVIAM<br>digital care     0.2013-2021, v.0.14                                     | 26-08-2021                     | Immunisatio                                                     | n event                                                 | •                                                                                      | Primary                                                          | HT_C_Thu_Aug_26_2021_69875                                                 |   |

Figure 19 – Primary referral that has vaccination record

Under the Immunisations tab (accessed in the left hand menu bar), the timeline event will show 'Parent has submitted a new consent with a different consent status. The new consent is in the Conflicting consents queue for review' and the vaccination table will show 'Conflicting consents' under the consent status column as shown below:

|    |                       |   | Home            | Patient                                | s Referrals                                                                                                    | Immunisations                                                                                                    |                                                                                        |                                                      |                                  |             | Logged in a     | N<br>s Dave Par                       | IHS Confidential patient information<br>rsons Sirona Immunisation Services                       | Ð |
|----|-----------------------|---|-----------------|----------------------------------------|----------------------------------------------------------------------------------------------------|----------------------------------------------------------------------------------------------------|----------------------------------------------------------------------------------------|------------------------------------------------------|----------------------------------|-------------|-----------------|---------------------------------------|--------------------------------------------------------------------------------------------------|---|
| *  | Pathway Dashboards    | = |                 |                                        |                                                                                                    |                                                                                                    |                                                                                        |                                                      |                                  |             |                 |                                       |                                                                                                  |   |
| â  | Referral Dashboards   |   | Ľ               | NHS<br>HS number                       | Patient nan<br>Alpha Ome<br>Date of birt                                                                                              | ne<br>ega                                                                                                    |                                                                                        | Address<br>87 Penn Hill Road,<br>-<br>Bath, Somerset | . , , , , Bath, Somerset         |             | Referral refere | nce:<br>red date:                     | HT_C_Thu_Aug_26_2021_69872<br>26-08-2021 10:01                                                   |   |
|    | Alpha Omega           | × |                 |                                        | 09-01-2008                                                                                                    | (13 years 7 months)                                                                                                    |                                                                                        | BA1 3RT                                              |                                  |             | Date made by    |                                       | 26-08-2021 10:01                                                                                 |   |
| -  | Referral details      |   | 1               |                                        |                                                                                                    |                                                                                                    |                                                                                        |                                                      |                                  |             | 1.1             |                                       |                                                                                                  |   |
| 6  | Referral details Form |   | h               | nmunisat                               | on information                                                                                                    |                                                                                                    |                                                                                        |                                                      |                                  |             | Actio           | ns                                    |                                                                                                  |   |
| =  | Tasks                 |   |                 |                                        |                                                                                                    |                                                                                                    |                                                                                        |                                                      |                                  |             |                 |                                       |                                                                                                  |   |
|    | Immunisations         |   | - vi            | OVID 1                                 | Conflicting cons                                                                                                    | s Vaccination S<br>ients Not processed                                                                                                    | Not process                                                                            | ed                                                   |                                  |             |                 |                                       |                                                                                                  |   |
| 0  | Documents             |   |                 |                                        |                                                                                                    |                                                                                                    |                                                                                        |                                                      | Action                           | ÷           | 1.1             |                                       |                                                                                                  |   |
| 3  | Journal               |   | 0               | OVID 2                                 | Conflicting cons                                                                                                    | ents Not processed                                                                                                    | Not process                                                                            | ed                                                   | Action                           | \$          | Actio           | ns                                    |                                                                                                  |   |
|    |                       |   | 26<br>10:<br>26 | 08-2021<br>08-2021<br>08-2021<br>07.25 | Immunia<br>Created b<br>Parent ha<br>quose for<br>Immunia<br>Created b<br>Parent ha<br>quose for<br>Immunia<br>Created b<br>CoVID / 1 | nts<br>ation event<br>(VIVAM Patient Node<br>submitted a new consert vi<br>review.<br>(RIVVAM Patient Node<br>submitted a new consert vi<br>review.<br>(Consert set to yes COVID | tith a different consert sti<br>ith a different consert sti<br>/ 2: Consert set to yes | atus. The new conser                                 | rt is in the conflicting concent | *<br>*<br>* |                 | e consents<br>Mault Rel<br>HT<br>T HT | E:<br>Allod consent received<br>.C., Thu, Aug. 20, 2021, 60075<br>.C., Thu, Aug. 20, 2021, 60075 |   |
| 00 | digital care          |   | 26<br>10:       | -08-2021<br>01:26                      | Immunis<br>Created b                                                                                                    | sation event<br>y: RIVIAM Patient Node                                                                                                    |                                                                                        |                                                      |                                  | ^           |                 |                                       |                                                                                                  |   |

Figure 20 – Immunisations tab for primary referral record

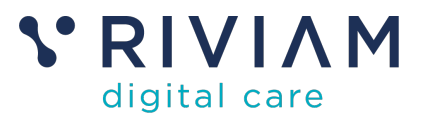

## 7.4 Step 3: Select the 'Change consent status' button

Select the 'Action' dropdown next to the vaccination table and click on 'Update consent status' as shown below –

| Immuni  | sation | information          |                    |                        |                                   |
|---------|--------|----------------------|--------------------|------------------------|-----------------------------------|
| Vaccine | Part   | Consent status       | Vaccination Status | Clinical System Update |                                   |
| COVID   | 1      | Conflicting consents | Not processed      | Not processed          | ✓ Action<br>Update consent status |
| COVID   | 2      | Conflicting consents | Not processed      | Not processed          | Action 🜲                          |

Figure 21 – Changing consent dialogue box

#### 7.5 Step 4: Select consent status, workflow step and explain reason

You will then need to choose the relevant consent status - Consent given, Consent not given, Declined (clinically or by service) or Declined (out of cohort).

Then select the workflow step to allocate the consent to (e.g. COVID -Declined by service) – the steps available will vary depending on the status chosen in the forst drop down. Finally add a reason why the consent is being changed and click **Confirm**.

| Change consent status for COVID                                                                       | ×        |
|----------------------------------------------------------------------------------------------------|----------|
| Current Status Conflicting consents, change to:                                                       |          |
| Declined (clinically or by service)                                                                   | <b>▲</b> |
| Select the step to allocate to:                                                                       |          |
| COVID - Clinically declined by team                                                                   | \$       |
| Please explain why this consent is being changed:                                                     |          |
| Conflicting consent - have determined through discussion with parents that consent should be declined |          |
|                                                                                                    |          |
| Cancel                                                                                                | Confirm  |

Figure 22 – Updating Consent status

If (as with COVID), there are two vaccination steps, you need to repeat these actions for the other vaccination.

# 7.6 Step 5: Check the vaccination table and timeline event have updated

Check the timeline event has updated to say 'Consent has been changed for the following reason: Clinically declined test' and the vaccination table has updated e.g. 'Declined (clinically or by service).

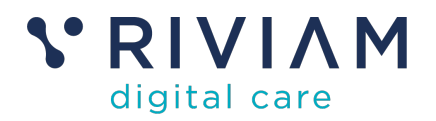

|      |                                           |   | Home      | Patients          | Referrals                  | Immunisations                                     |                              |                                                     |                            |      | Logged in as D            | NHS Confidential patient inf<br>ave Parsons Sirona Immunisation | ormation<br>Services                 | Ð |
|------|-------------------------------------------|---|-----------|-------------------|----------------------------|---------------------------------------------------|------------------------------|-----------------------------------------------------|----------------------------|------|---------------------------|-----------------------------------------------------------------|--------------------------------------|---|
| *    | Pathway Dashboards                        | = | 1.1       |                   |                            |                                                   |                              |                                                     |                            |      |                           |                                                                 |                                      |   |
| â    | Referral Dashboards                       |   | L         | NHS<br>HS number  | Patient name<br>Alpha Omeg | a<br>ga                                           |                              | Address<br>87 Penn Hill Road,<br>-<br>Bath Somercet | , , , , Bath, Somerset     |      | Referral reference        | : HT_C_Thu_A                                                    | ug_26_2021_69872<br>26-08-2021 10:01 |   |
| •    | Alpha Omega                               | × |           |                   | 09-01-2008                 | 13 years 7 months)                                |                              | BA1 3RT                                             |                            |      | Date made by :            |                                                                 | 26-08-2021 10:01                     |   |
|      | Referral details<br>Referral details Form |   |           | mmunisation       | information                |                                                   |                              |                                                     |                            |      | Actions                   |                                                                 |                                      |   |
| =    | Tasks                                     |   | w         | accine Part       | Consent status             | Va                                                | ccination Status             | Clinical System Update                              |                            |      |                           |                                                                 |                                      |   |
| ø    | Immunisations                             |   | c         | OVID 1            | Declined (clinically       | or by service) No                                 | t given                      | Not processed                                       | Action                     | ¢    |                           |                                                                 |                                      |   |
| 0    | Documents                                 |   | c         | OVID 2            | Declined (clinically       | or by service) No                                 | t given                      | Not processed                                       | Action                     | ¢    | Actions                   |                                                                 |                                      |   |
| 1    | Journal                                   |   |           |                   |                            |                                                   |                              |                                                     |                            |      | Duplicates<br>Multiple co | :<br>onsents:                                                   |                                      |   |
|      |                                           |   |           | nmunisation       | timeline even              | ts                                                |                              |                                                     |                            |      | Defaul                    | It Related consent received                                     |                                      |   |
|      |                                           |   |           |                   |                            |                                                   |                              |                                                     |                            |      |                           | HT_C_Thu_Aug_26_2021_65                                         | 872                                  |   |
|      |                                           |   | 27<br>11: | -08-2021<br>49:04 | Immunisa<br>Created by     | ation event<br>Dave Parsons                       |                              |                                                     |                            | ^    | ø                         | HT_C_Thu_Aug_26_2021_65                                         | 1875                                 |   |
|      |                                           |   |           |                   | Consent ha<br>withdraw co  | s been changed for the<br>insent                  | following reason: /          | After consultation with parents, o                  | clinical team have decided | lto  |                           |                                                                 |                                      |   |
|      |                                           |   | 27<br>11: | -08-2021          | Immunisa<br>Created by     | ation event<br>Dave Parsons                       |                              |                                                     |                            | ^    |                           |                                                                 |                                      |   |
|      |                                           |   |           |                   | Consent ha<br>parents tha  | s been changed for the<br>t consent should be dec | following reason: (<br>lined | Conflicting consent - have deten                    | mined through discussion   | with |                           |                                                                 |                                      |   |
|      |                                           |   | 26<br>10: | -08-2021          | Immunisa<br>Created by     | ation event<br>: RIVIAM Patient Node              |                              |                                                     |                            | ×    |                           |                                                                 |                                      |   |
| v    | RIVIAM                                    |   | 26<br>10: | -08-2021          | Immunisa<br>Created by     | ation event<br>RIVIAM Patient Node                |                              |                                                     |                            | •    |                           |                                                                 |                                      |   |
| 0.20 | digital care<br>13-2021. v.0.14           |   |           |                   |                            |                                                   |                              |                                                     |                            |      |                           |                                                                 |                                      |   |

Figure 23 – Updated Immunisations record

Check the consent has moved to the new workflow step e.g. Declined by service

|                                                                                                    | Home Patients Referrals Immunisations                                                                                                    |                                                                                                    | Logged in as Dave  Would you like to lock this referral? Lock referral row                  |  |  |  |  |  |  |                                                                                                    |  |  |  |  |  |  |  |
|----------------------------------------------------------------------------------------------------|----------------------------------------------------------------------------------------------------|----------------------------------------------------------------------------------------------------|---------------------------------------------------------------------------------------------|--|--|--|--|--|--|----------------------------------------------------------------------------------------------------|--|--|--|--|--|--|--|
| **     Pathway Dashboards     Image: Comparison of the second second sec | NISS number Date of birn<br>096-01-2008 (13 years 7 months)                                                                                                    | Patter frame         Address           Alpha Omega         B7 Pein NIII Road,, Bath, Somerset           NHS number         Dard otom           Bath, Somerset         Bath, Somerset           Alpha Onega         Bath, Somerset           Alpha Onega         Bath, Somerset |                                                                                             |  |  |  |  |  |  | Patient name         Address           NHS number         Bath Somerset           Del of trim         Bath Somerset           1         Object form |  |  |  |  |  |  |  |
| <ul> <li>Peferral details</li> <li>Referral details Form</li> <li>Tasks</li> </ul>                                                                                                    | Referral type: Consent                                                                                                    | Primary                                                                                                    | Actions a<br>Change Service Line?                                                           |  |  |  |  |  |  |                                                                                                    |  |  |  |  |  |  |  |
| <ul> <li>Immunisations</li> <li>Documents</li> </ul>                                                                                                    | Green. This referral is 0 days 10 hours old                                                                                                    | Please assign a service line   Referral Priority  Please select a referral priority  \$                                                                                                    |                                                                                             |  |  |  |  |  |  |                                                                                                    |  |  |  |  |  |  |  |
| S Journal                                                                                                    | Withing Bays         Withing Bays         Withing Bays         Withing Bays         Withing Bays         O diggs 1 hours         O diggs 1 hours         O diggs 2 hours         O diggs 2 hours | Watery days         Watery days           0 Gelge 0 hours         0 Gelge 0 hours           c         C           c         C           c         C           d         27.08 2021 11.49.05                                                                                    | Record an event     Progress to next step     Ressaign pathway                              |  |  |  |  |  |  |                                                                                                    |  |  |  |  |  |  |  |
|                                                                                                    | COVID - Clinically declined by team                                                                                                    | Show All Timeline                                                                                                    | Immunisations Summary Immunisation tille: C0VID-19 Immunisation 2021/22 School:             |  |  |  |  |  |  |                                                                                                    |  |  |  |  |  |  |  |
|                                                                                                    | 27-08-2021<br>11:45:33<br>Created by: Dave Parsons                                                                                                    | Cencord Medical Centre Duplicates: Multiple consents: Default Related consent received                                                                                                    |                                                                                             |  |  |  |  |  |  |                                                                                                    |  |  |  |  |  |  |  |
|                                                                                                    | 26-08-2021 Immunisation event<br>10:17:25 Immunisation event<br>Created by: RIVIAM Patient Node                                                                                                    | v                                                                                                    | Parmy         HT_C.Thu_Aug_28_2021_69872           Parmy         HT_C.Thu_Aug_28_2021_69875 |  |  |  |  |  |  |                                                                                                    |  |  |  |  |  |  |  |
| © 2013-2021. v.0.14                                                                                                    | 10:17:25 Created by: RIVIAM Patient Node                                                                                                    | *                                                                                                    |                                                                                             |  |  |  |  |  |  |                                                                                                    |  |  |  |  |  |  |  |

Figure 24 – Updated referral timeline

**To note:** Both consents will be updated to be in the selected workflow step. Both consents will now have the same consent status, this will be shown on the vaccination record against the main consent.

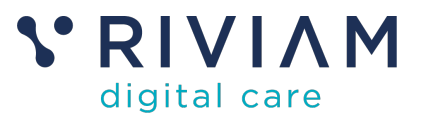

## 8 You've completed the *How To: Triage Consents*

Congratulations, you have completed the how to guide on Triaging Consents in the RIVIAM Digital Care platform.